Date: 17 March 2016

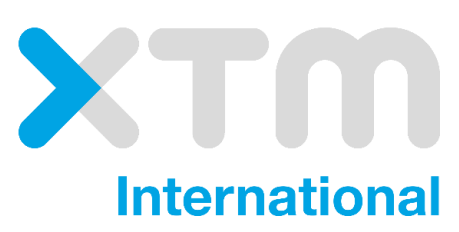

# **XTM Connect for**

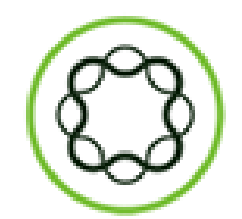

Adobe Experience Manager

# Contents

| 1. AEM-XTM Connector Introduction    | 3  |
|--------------------------------------|----|
| 2. AEM-XTM Connector Prerequisites   | 3  |
| 3. Installing the AEM-XTM Connector  | 3  |
| 4. Configuring the AFM-XTM Connector | 8  |
| 5 Using the AEM-YTM Connector        | 12 |
| 5. Using the ALM-ATM Connector       | 12 |

### **AEM-XTM Connector Introduction**

This manual describes how to install, configure and use the modules required for Adobe Experience Manager to integrate with XTM.

#### **General information**

- AEM has a synchronous line per line translation mode, this is generally referred to as Translation API 1.0 and is always an MT type of translation.
  - AEM has asynchronous per document translation referred to as Translation API 2.0 and can be either human- or machinetranslation.

### **AEM-XTM Connector Prerequisites**

This document describes prerequisites for integrating XTM with Adobe Experience Manager 6.1.

#### **Prerequisites**

•Access to an AEM 6.1 installation Acces to an XTM server

### Installing XTM Connect for AEM

To use the XTM Connect for AEM as a translation provider you can download the XTM connector package from Package Share. After installing the package you can create a cloud configuration as is described in Configuring the AEM-XTM Connector.

#### Working with Packages

For more information on how to work with packages, please refer to http://docs.adobe.com/docs/en/aem/6-1/administer/content/packag e-manager.html.

Summary of steps:

- Obtain the CrossLang XTM package
- Upload the package
- Install the package

#### Obtaining the XTM Connect Package from Adobe Package Share

To obtain the XTM package, proceed as follows:

1. Open a browser and navigate to https://www.adobeaemcloud.com/content/packageshare.html:

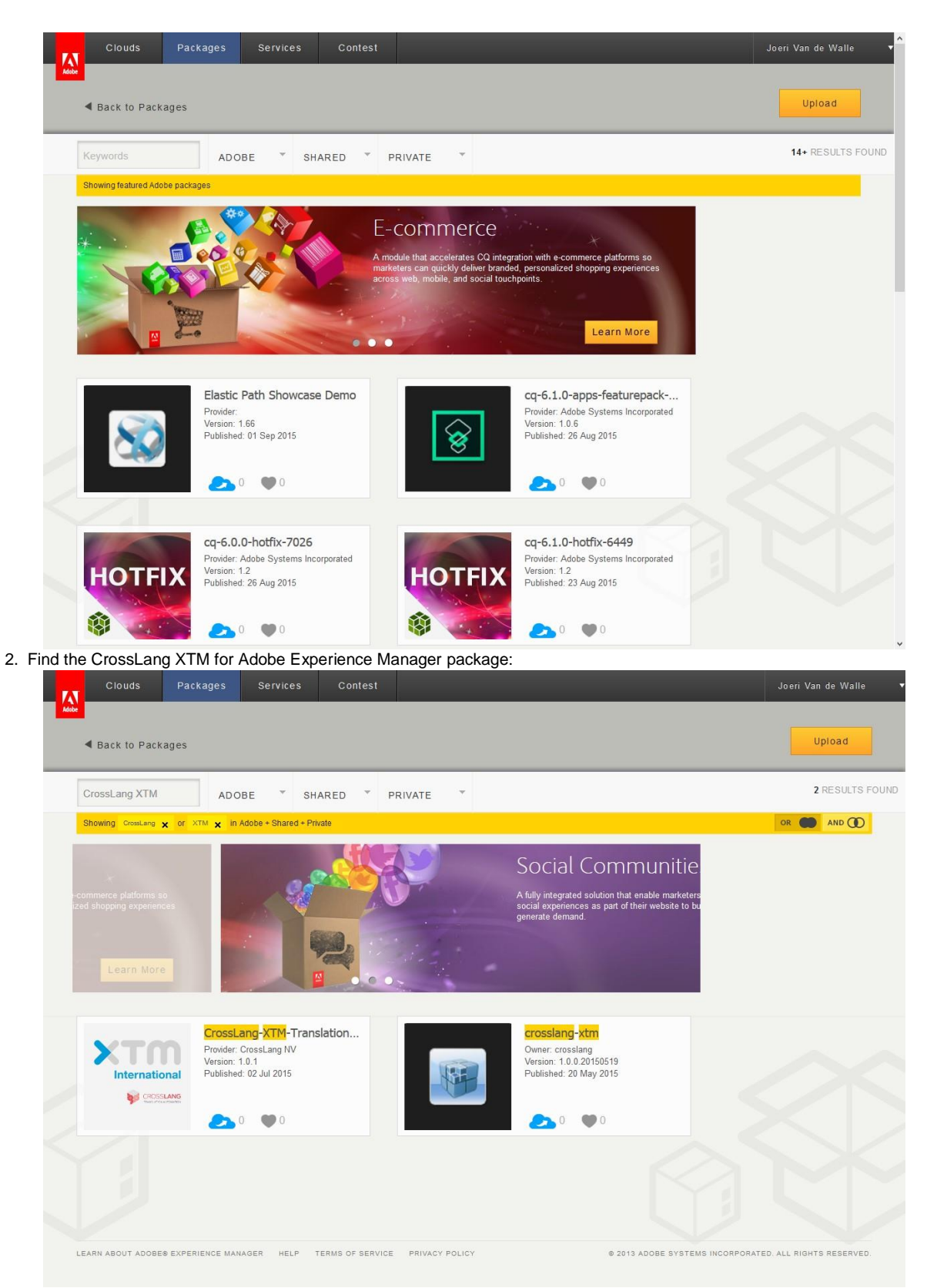

3. Click on the CrossLang-XTM-Translation-Connector tile to see the package's details and download the package using the download link provided on the Assets tab:

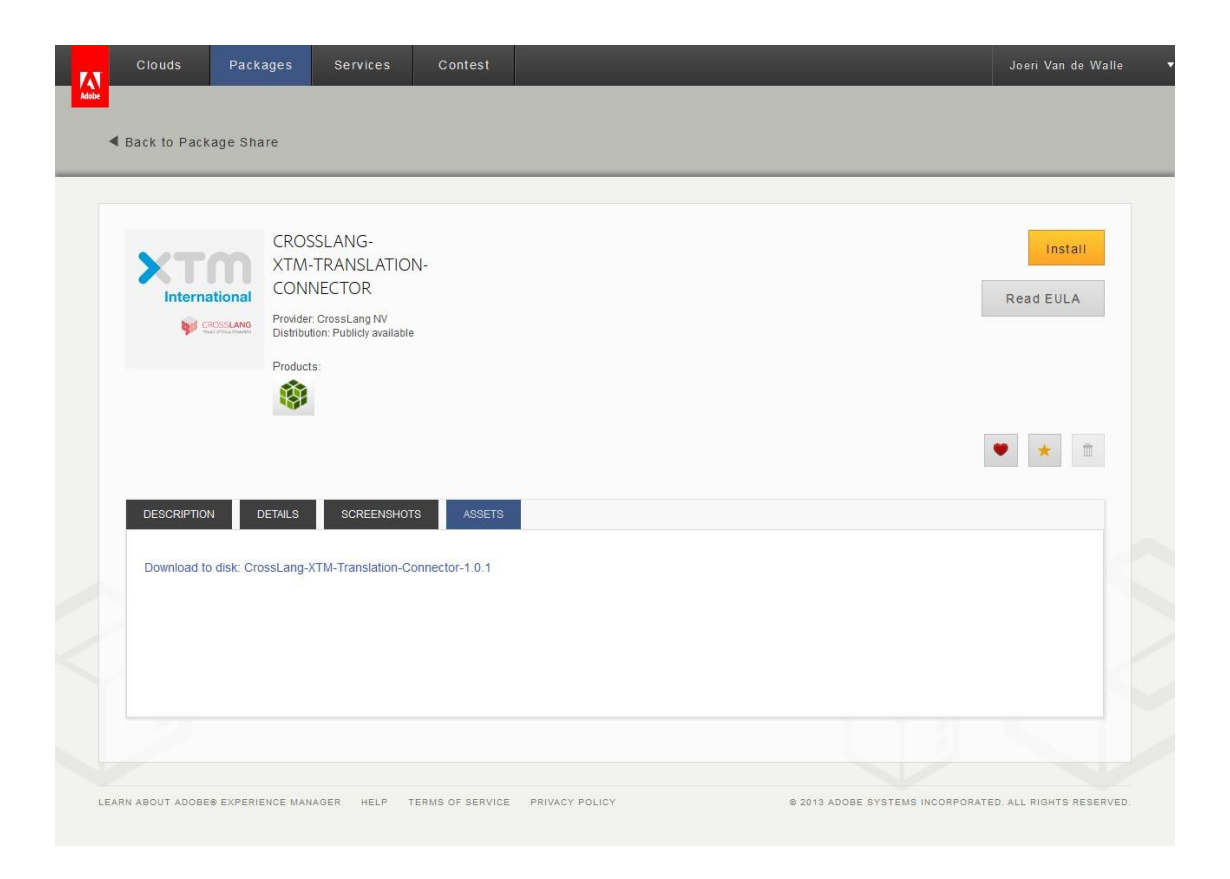

### Uploading the CrossLang XTM Package

To upload the CrossLang XTM package, proceed as follows:

1. Log in to your AEM instance and navigate to Tools > Operations > Packaging > Packages:

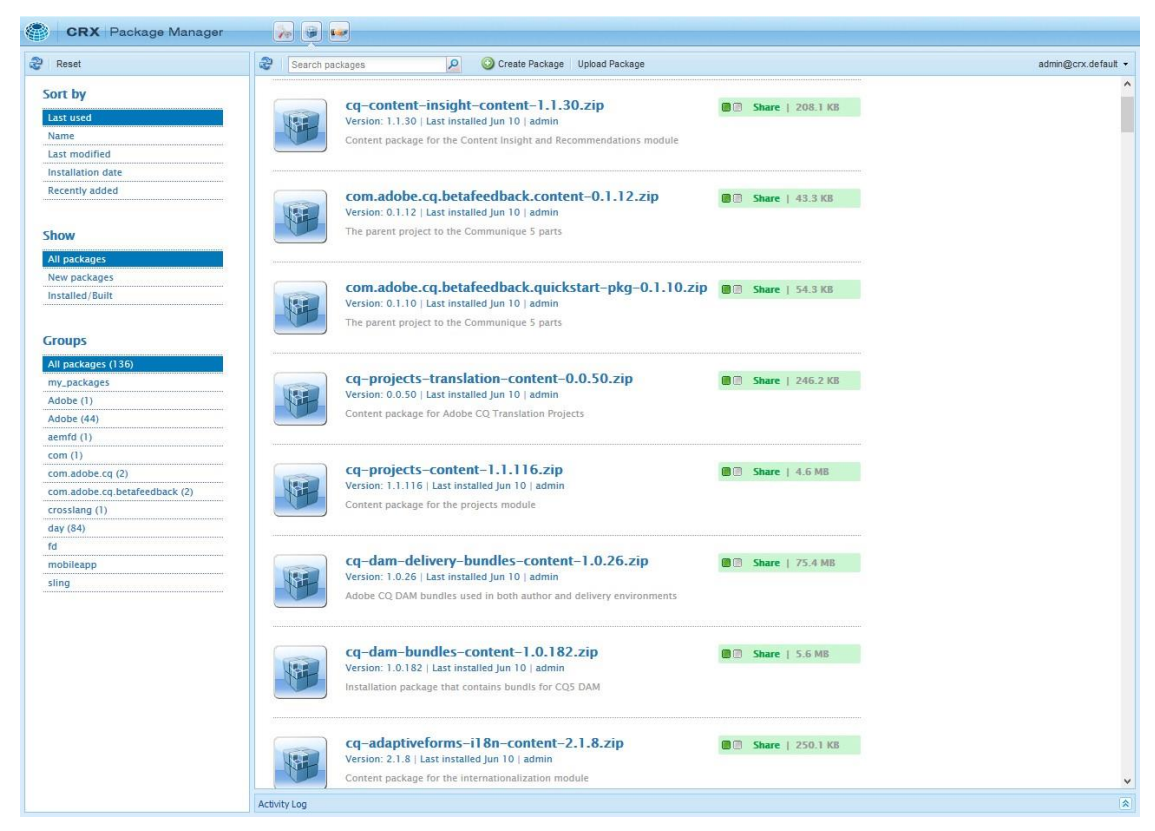

2. Click Upload Package, then Browse, and find the package that you download from Adobe Package Share:

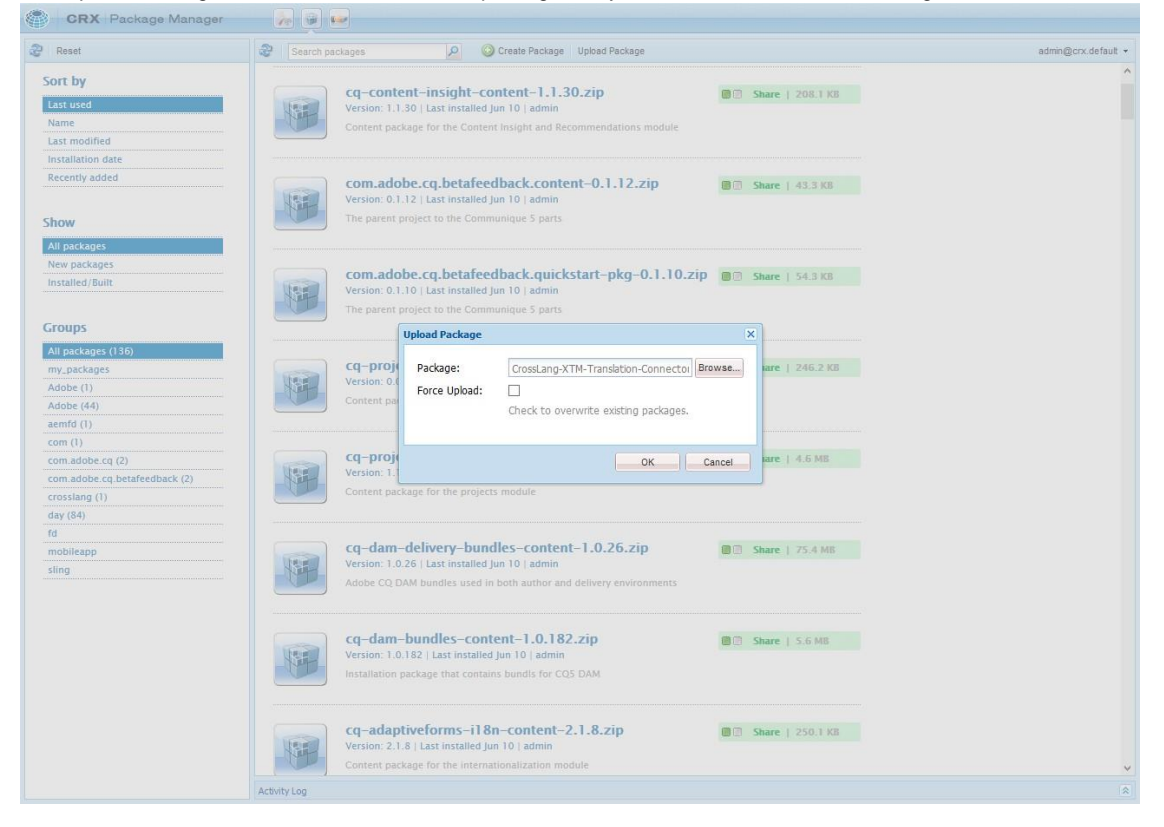

#### Installing the CrossLang XTM Package

To install the CrossLang XTM package, proceed as follows:

1. Click Install to install the package:

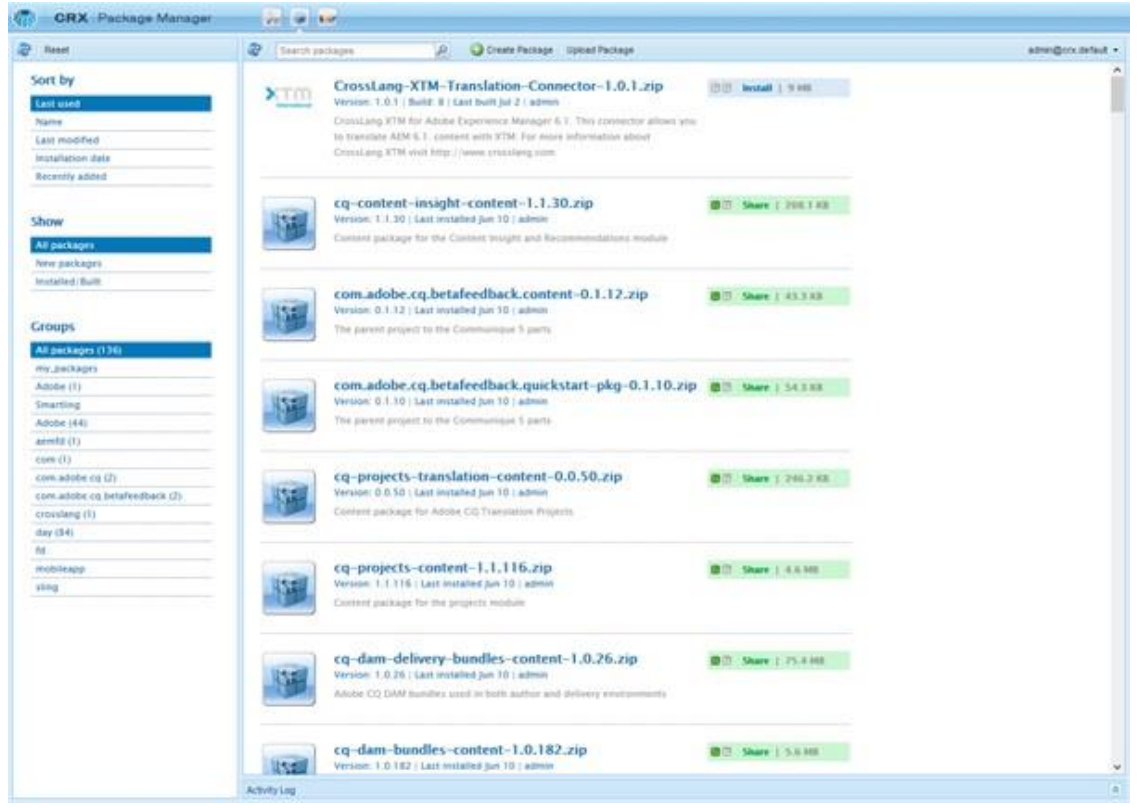

2. The package is now installed and ready for use:

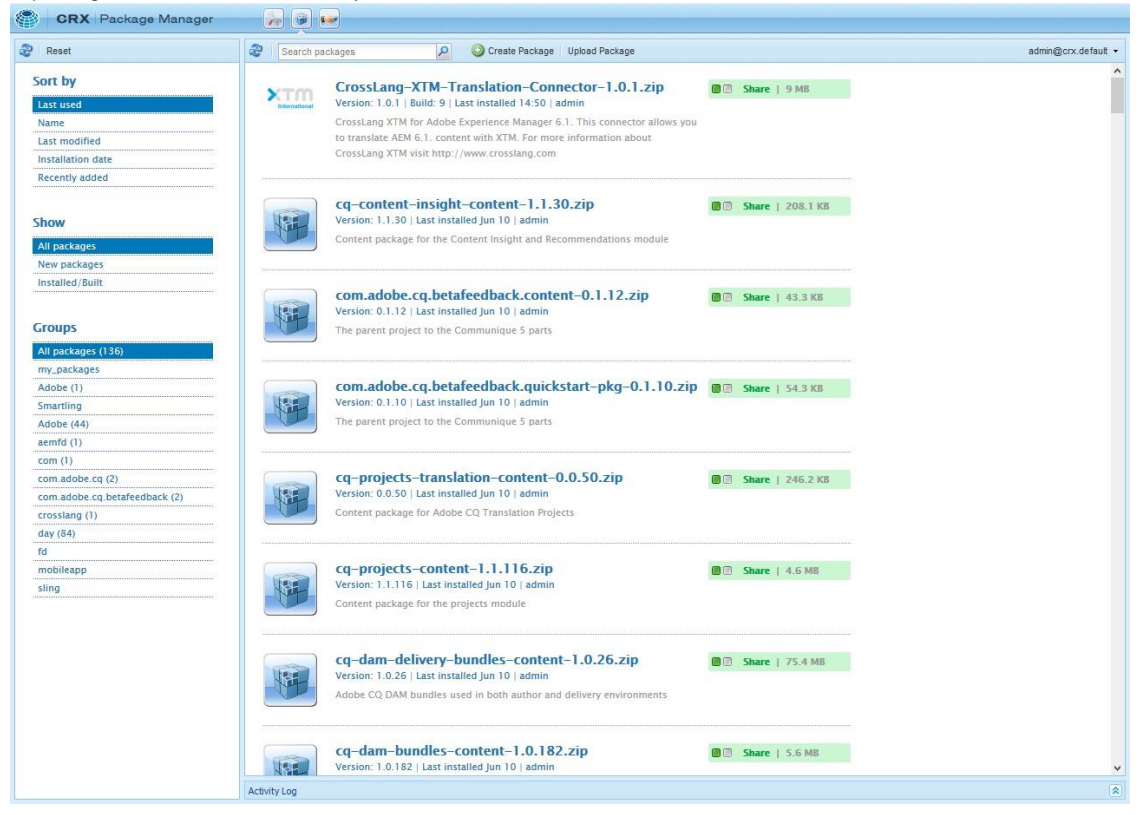

# Configuring the AEM-XTM Connector

This section describes the minimal configuration that is needed to make the integration work.

#### **Creating the Cloud Service Configuration**

After having uploaded the CrossLang-XTM-Translation-Connector package, a cloud service configuration need to be created.

To create a CrossLang XTM configuration, proceed as follows:

- 1. Navigate to Tools > Operations > Cloud > Cloud Services.
- In the Third Party Services section, scroll to the CrossLang XTM service and click *Configure now* if this is the first configuration you are creating for the service or *Show Configurations* and then [+] if you want to add an additional configuration to existing configurations.
   Specify the following information:

| act configuration                       |                                                                         |  |
|-----------------------------------------|-------------------------------------------------------------------------|--|
| Parent Configuration*<br>Title*<br>Name | /etc/cloudservices/xtm-translation                                      |  |
| International Cross                     | <b>Lang XTM configuration</b><br>nt settings for XTM translation access |  |
|                                         |                                                                         |  |
|                                         |                                                                         |  |
|                                         |                                                                         |  |
|                                         |                                                                         |  |
|                                         |                                                                         |  |
|                                         |                                                                         |  |

Parent Configuration: Keep suggested value.

**Title:** This is the name of the configuration as it will be shown in the AEM interface. Can be any value. **Name:** This is the internal name that AEM uses. The name cannot contain spaces.

- 4. Click Create.
- 5. Specify the basic CrossLang XTM Configuration parameters:

| Config           |                                                           |      |
|------------------|-----------------------------------------------------------|------|
| Web Service URI* |                                                           |      |
|                  | The API web service endpoint for XTM                      |      |
| Company*         |                                                           |      |
|                  | Your Client Name for use with the XTM translation service |      |
| User Id*         |                                                           |      |
|                  | Your User Id for use with the XTM translation service     |      |
| Password*        |                                                           |      |
|                  | Your Password for use with the XTM translation service    |      |
|                  | Verify XTM connection                                     |      |
| Customer         | ~                                                         |      |
|                  | The XTM Customer for this configuration                   |      |
| Project Template | *                                                         |      |
|                  | The MTM Device A Translate Countries Countries            | - 15 |

Web Service URI: This is the location at which the XTM web service can be reached. E.g. "http://wstest2.xtm-intl.com/project-managerg ui/services/v2/XTMProjectManagerMTOMWebService".

Company: This is the Company as specified in XTM. E.g. "Test Customer".

User Id: This is the unique user Id of the XTM user that will be used for the interaction with XTM. E.g. "1234".

Password: This is the password of the XTM user that will be used for the interaction with XTM. E.g. "p4SSw0rd".

- 6. Click Verify XTM connection.
  - a. If the connection can successfully be established, the Customer drop-down will be populated with the Customers available in XTM.
  - b. If the connection cannot be established, review and correct the specified values and try again until the connection passes.
- Select the XTM Customer under which projects created by AEM will be created in XTM. Once a Customer has been selected, the Proje ct Template drop-down will be populated with the templates available in XTM for the selected Customer.
- 8. Select the XTM **Project Template** to be used for the projects created by AEM in XTM.

**Note:** Multiple CrossLang XTM configurations can be created to provide for different needs. A typical use case, for instance, would be different web site section with different translation process requirements. Some content may not require review whereas other content might. In that case, the user may want to create two CrossLang XTM configurations: one with a Project Template selected that includes a Review and Correct step, and another that does not include those steps.

#### Applying the Cloud Service Configuration

Once the required cloud service configurations have been created, they need to be applied at the desired level of your Site hierarchy.

To apply a cloud service configuration, proceed as follows:

- 1. Navigate to Sites, then to node in the site hierarchy at which level you want to apply the configuration.
- 2. Click the node to which you want to apply the configuration. For example, the top level of the site:

| Adobe Marketing Cloud | Ξ  | 🔇 Geometrixx Dem         | o Si | te           |        |        |                 |     | Bet  | ta Feedback | Help | 0           |
|-----------------------|----|--------------------------|------|--------------|--------|--------|-----------------|-----|------|-------------|------|-------------|
| Experience Manager    | Q  | Search 🖉 Timeline        | -¢   | References 🕂 | Create | 🖍 Open | View Properties | ••• | More | 1 selected  | Ш    | Column View |
| Projects              |    | Campaigns                | >    | English      |        | >      |                 |     |      |             |      |             |
| Sites                 | н. | Community Sites          | >    | Français     |        | >      |                 |     |      |             |      |             |
| Apps                  |    | Geometrixx Outdoors Site | >    | Deutsch      |        | >      |                 |     |      |             |      |             |
| Publications          |    | Geometrixx Outdoors Mo   | >    | Español      |        | >      |                 |     |      |             |      |             |
| Forms                 |    | Geometrixx Demo Site     | >    | Italiano     |        | >      |                 |     |      |             |      |             |
| Assets                |    | Geometrixx Mobile Demo   | >    | 日本語          |        | >      |                 |     |      |             |      |             |
| Screens               |    | Geometrixx Media         | >    | 简体中文         |        | >      |                 |     |      |             |      |             |
| Personalization >     |    | Geometrixx Gov           | >    | Nederlands   | s      | >      |                 |     |      |             |      |             |
| Communities >         | 1  |                          |      |              |        |        |                 |     |      |             |      |             |
| Commerce >            | 8  |                          |      |              |        |        |                 |     |      |             |      |             |
| Tools >               | 8  |                          |      |              |        |        |                 |     |      |             |      |             |
|                       |    |                          |      |              |        |        |                 |     |      |             |      |             |
|                       |    |                          |      |              |        |        |                 |     |      |             |      |             |
|                       |    |                          |      |              |        |        |                 |     |      |             |      |             |

#### 3. Click View Properties, then CLOUD SERVICES:

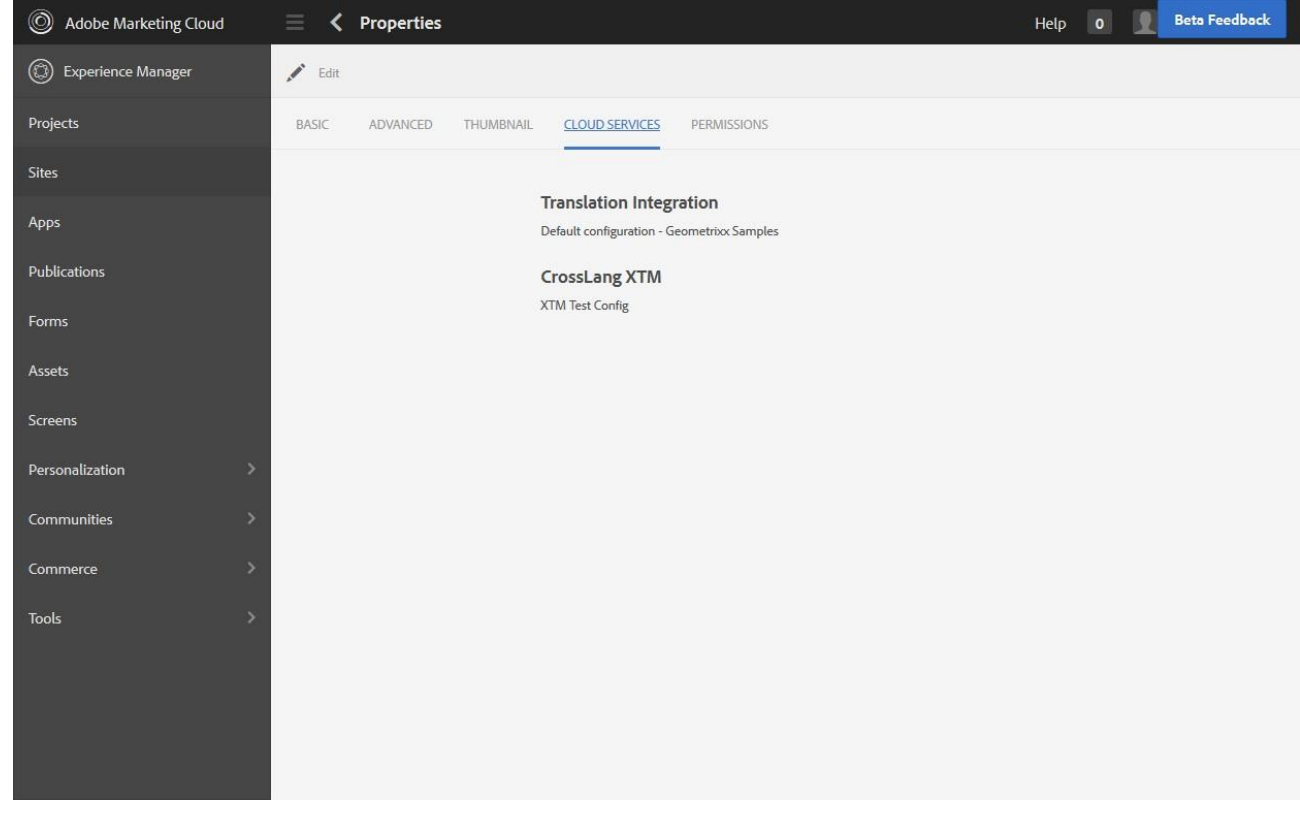

4. Click Edit.

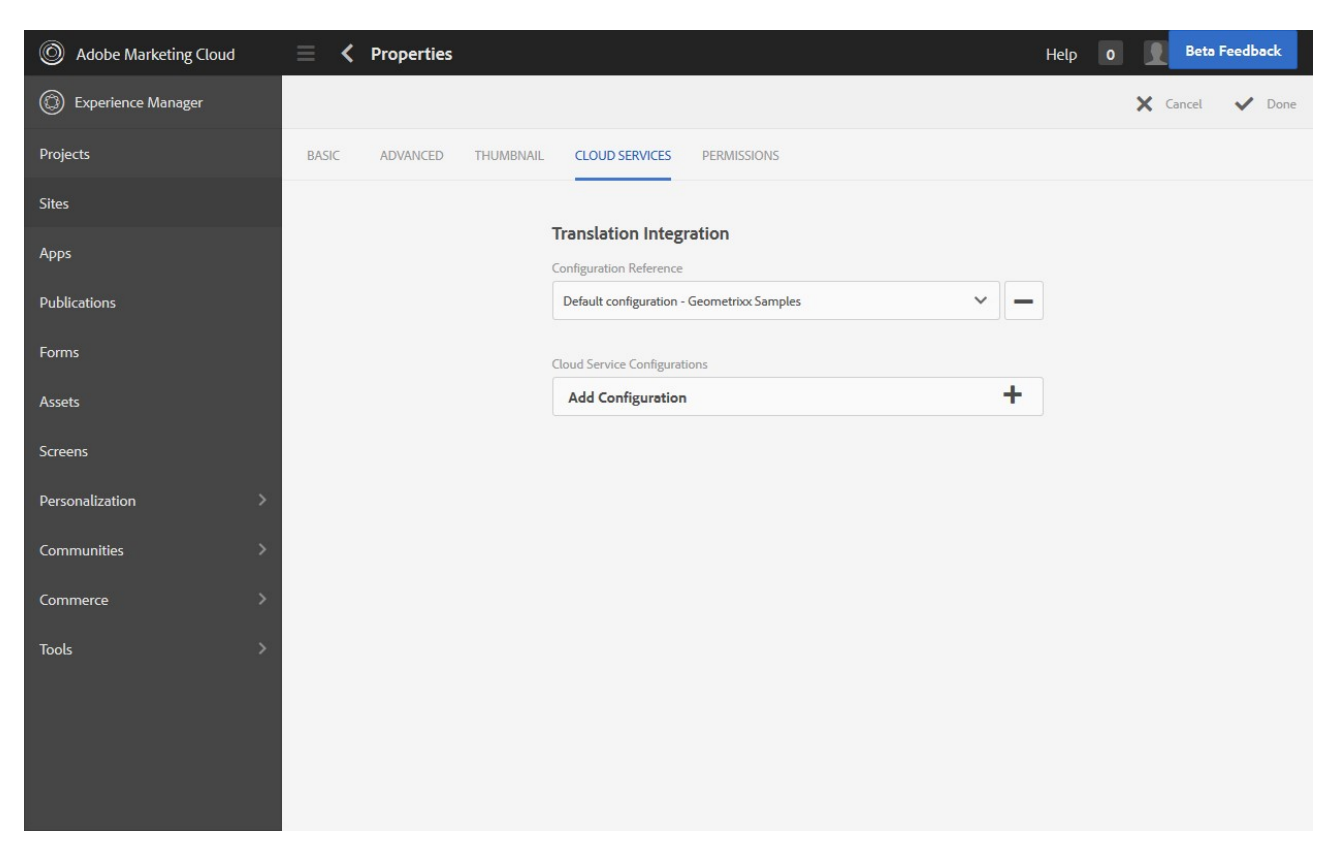

5. Click the + sign next to Add Configuration under Cloud Service Configurations and select CrossLang XTM from the drop-down:

| Adobe Marketing Cloud | E 🕻 Properties                                      | Help 0 👤 Beta Feedback |
|-----------------------|-----------------------------------------------------|------------------------|
| Experience Manager    |                                                     | 🗙 Cancel 🗸 Done        |
| Projects              | BASIC ADVANCED THUMBNAIL CLOUD SERVICES PERMISSIONS |                        |
| Sites                 |                                                     |                        |
| Apps                  | Translation Integration Configuration Reference     |                        |
| Publications          | Default configuration - Geometrixx Samples          | -                      |
| Forms                 | CrossLang XTM                                       |                        |
| Assets                | Configuration Reference                             |                        |
| Screens               | Atministroomg                                       |                        |
| Personalization >     | Cloud Service Configurations                        |                        |
| Communities >         | Add Configuration                                   |                        |
| Commerce >            |                                                     |                        |
| Tools >               |                                                     |                        |
|                       |                                                     |                        |
|                       |                                                     |                        |
|                       |                                                     |                        |
|                       |                                                     |                        |

6. Select the desired CrossLang XTM configuration from the CrossLang XTM Configuration Reference drop-down:

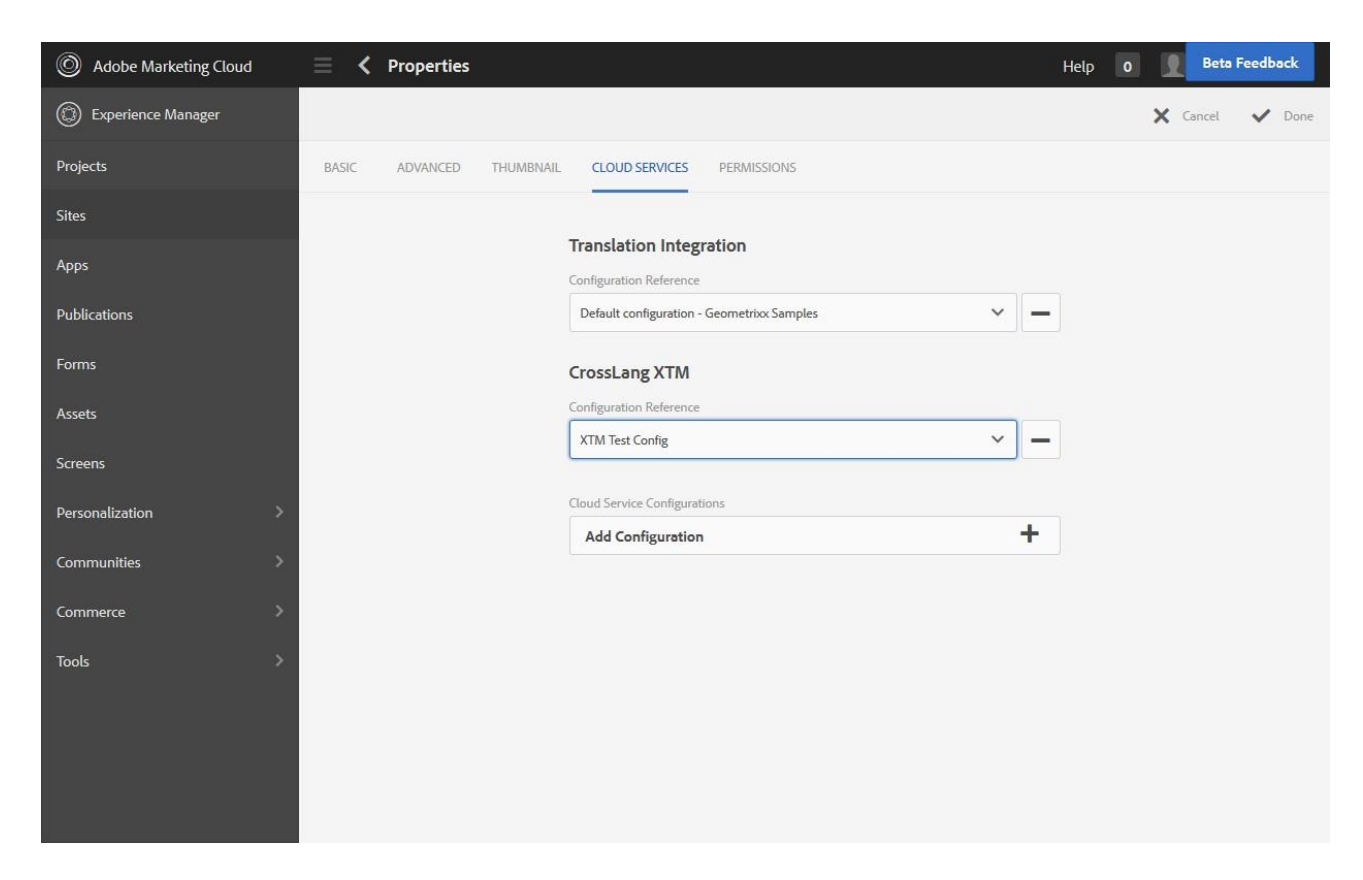

7. Click Done to confirm the configuration changes made.

AEM is now ready to submit content to XTM.

# Using the AEM-XTM Connector

This section describes the basic steps for translating AEM content with XTM.

Summary of steps:

- Create a translation project
- (Optional) Scope the translation job
- Start the translation job
- Complete the translation job

#### **Creating a Translation Project**

To create a translation project, proceed as follows:

1. Navigate to Sites, then to the node in the source language's site hierarchy that you wish to create a translation project for:

| Adobe Marketing Cloud | 📃 🕻 Circle          | Beta Feedback Help 0                                                                                                    |
|-----------------------|---------------------|----------------------------------------------------------------------------------------------------|
| D Experience Manager  | O Search O Timeline | e 🕂 References 🕂 Create 🖍 Open 🚯 View Properties 🚥 More 1 selected 📗 Column View                                                                                                    |
| Projects              | English             | Triangle > Triangle > |
| Sites                 | Français            | > Products > Square > Features                                                                                                    |
| Аррз                  | Deutsch             | Services Service S                                                                                                    |
| Publications          | Español             | Company > Mandelbrot Set >                                                                                                    |
| Forms                 | Italiano            | > Support >                                                                                                    |
| Assets                |                     | > Community >                                                                                                    |
| Screens               | 简体中文<br>1993、1      | > GeoBlog >                                                                                                    |
| Personalization       | Nederlands          | >                                                                                                    |
| Communities           | >                   |                                                                                                    |
| Commerce              | >                   |                                                                                                    |
| Tools                 | >                   |                                                                                                    |
|                       |                     |                                                                                                    |
|                       |                     |                                                                                                    |
|                       | <                   |                                                                                                    |

2. Click References to open up the References panel and expand the Language Copies section:

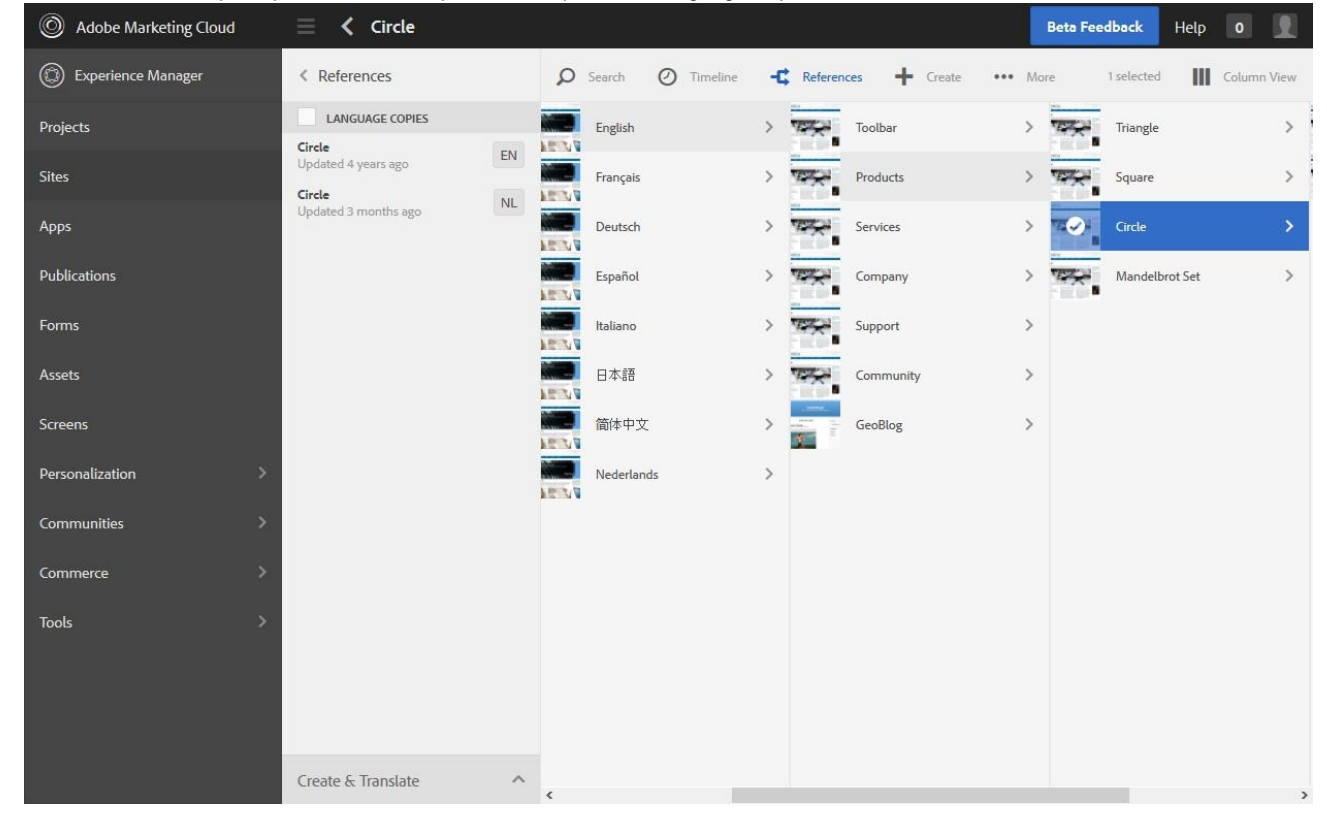

3. Click Create & Translate and select the language copies you wish to add (Check Select all sub-pages if you wish to include all child pages of the selected node in the translation project). From the Project drop-down, select whether you want to create a new project or add the selected nodes to an existing one:

| Adobe Marketing Cloud | 📃 🕻 Circle                               |       |                   |    |         |           |          | Bet  | a Feedback | Help    | 0          | 2 |
|-----------------------|------------------------------------------|-------|-------------------|----|---------|-----------|----------|------|------------|---------|------------|---|
| D Experience Manager  | < References                             | Q     | Search 🖉 Timeline | -9 | Referen | ces 🕂 Cr  | eate ••• | More | 1 selected | Ш       | Column Vie | w |
| Projects              | LANGUAGE COPIES                          |       | English           | >  |         | Toolbar   |          | > 73 | Triangle   |         |            | > |
| Sites                 | Updated 4 years ago                      |       | Français          | >  | THE R   | Products  |          | > 73 | Square     |         |            | > |
| Apps                  | Updated 3 months ago                     |       | Deutsch           | >  | 199     | Services  |          | > 14 | Circle     |         | Ő          | > |
| Publications          |                                          |       | Español           | >  | THE A   | Company   |          | > 73 | Mandelb    | rot Set |            | > |
| Forms                 |                                          |       | Italiano          | >  | 199     | Support   |          | >    |            |         |            |   |
| Assets                |                                          | NE N  | 日本語               | >  | 12      | Community |          | >    |            |         |            |   |
| Screens               | Create & Translate                       | ~ NEV | 简体中文              | >  |         | GeoBlog   |          | >    |            |         |            |   |
| Personalization >     | Languages<br>Select languages            | NE V  | Nederlands        | >  |         |           |          |      |            |         |            |   |
| Communities >         | × French                                 | AP N  |                   |    |         |           |          |      |            |         |            |   |
| Commerce >            | <ul> <li>Select all sub-pages</li> </ul> |       |                   |    |         |           |          |      |            |         |            |   |
| Tools                 | Project                                  | -     |                   |    |         |           |          |      |            |         |            |   |
|                       | Create a new translation project 🗸       |       |                   |    |         |           |          |      |            |         |            |   |
|                       | Title                                    |       |                   |    |         |           |          |      |            |         |            |   |
|                       | Create                                   |       |                   |    |         |           |          |      |            |         |            |   |
|                       |                                          | <     |                   |    |         |           |          |      |            |         |            | > |

4. Specify a name for the translation project in the *Title* field and click *Create* to create the project:

| Adobe Marketing Cloud | 📃 🕻 Circle                                 |                                             | Beta Feedback Help 0                |
|-----------------------|--------------------------------------------|---------------------------------------------|-------------------------------------|
| Experience Manager    | < References                               | Ø Search Ø Timeline 	♣ References 	♣ Create | ••• More 1 selected III Column View |
| Projects              | LANGUAGE COPIES                            | English > Toolbar                           | > Triangle >                        |
| Sites                 | Updated 4 years ago                        | Français > Trançais Products                | > Square >                          |
| Аррз                  | Updated 3 months ago                       | Deutsch > Services                          | > Circle >                          |
| Publications          |                                            | Español > Company                           | > Mandelbrot Set >                  |
| Forms                 |                                            | Italiano > Support                          | >                                   |
| Assets                |                                            | 日本語 > WWW Community                         | >                                   |
| Screens               | Create & Translate                         | 简体中文 > GeoBlog                              | >                                   |
| Personalization >     | Select languages                           | Nederlands >                                |                                     |
| Communities >         | × French                                   |                                             |                                     |
| Commerce >            | <ul> <li>Select all sub-pages</li> </ul>   |                                             |                                     |
| Tools >               | Project Create a new translation project V |                                             |                                     |
|                       | Title<br>Products-Circle                   |                                             |                                     |
|                       | Create                                     |                                             |                                     |
|                       |                                            | 1                                           | 2                                   |

### **Scoping a Translation Job**

Upon creating a translation project, AEM will automatically create a translation job under it that holds the site pages that were selected for translation.

To scope the translation job, proceed as follows:

1. Navigate to Projects > [name\_of\_project\_just\_created]:

| Adobe Marketing Cloud |                                     |                 |        | Beta Feedback | Help 0 |    |
|-----------------------|-------------------------------------|-----------------|--------|---------------|--------|----|
| D Experience Manager  | Select 🕂 Add Tile                   |                 |        |               |        |    |
| Projects              | Products-Circle [FR]                | Translation Job | ✓ Task | cs (0)        |        | +  |
| Sites                 |                                     | Status Draft    |        |               |        |    |
| Apps                  | Administrator                       | Assets 3        |        |               |        |    |
| Publications          | Language<br>French                  |                 |        |               | 100%   |    |
| Forms                 | Provider<br>XTM Translation Service |                 |        |               |        |    |
| Assets                | Method<br>Human Translation         |                 |        | Activo        |        |    |
| Screens               |                                     |                 | ••••   | Active        |        |    |
| Personalization >     | •••                                 | The Team (1)    | 0      | Completed     |        |    |
| Communities >         |                                     |                 |        |               | •      | •• |
| Commerce >            |                                     |                 |        |               |        |    |
| Tools >               |                                     |                 |        |               |        |    |
|                       |                                     |                 |        |               |        |    |
|                       |                                     |                 |        |               |        |    |
|                       |                                     |                 | •••    |               |        |    |
|                       |                                     |                 |        |               |        |    |

2. Select Request Scope from the drop-down in the Translation Job section:

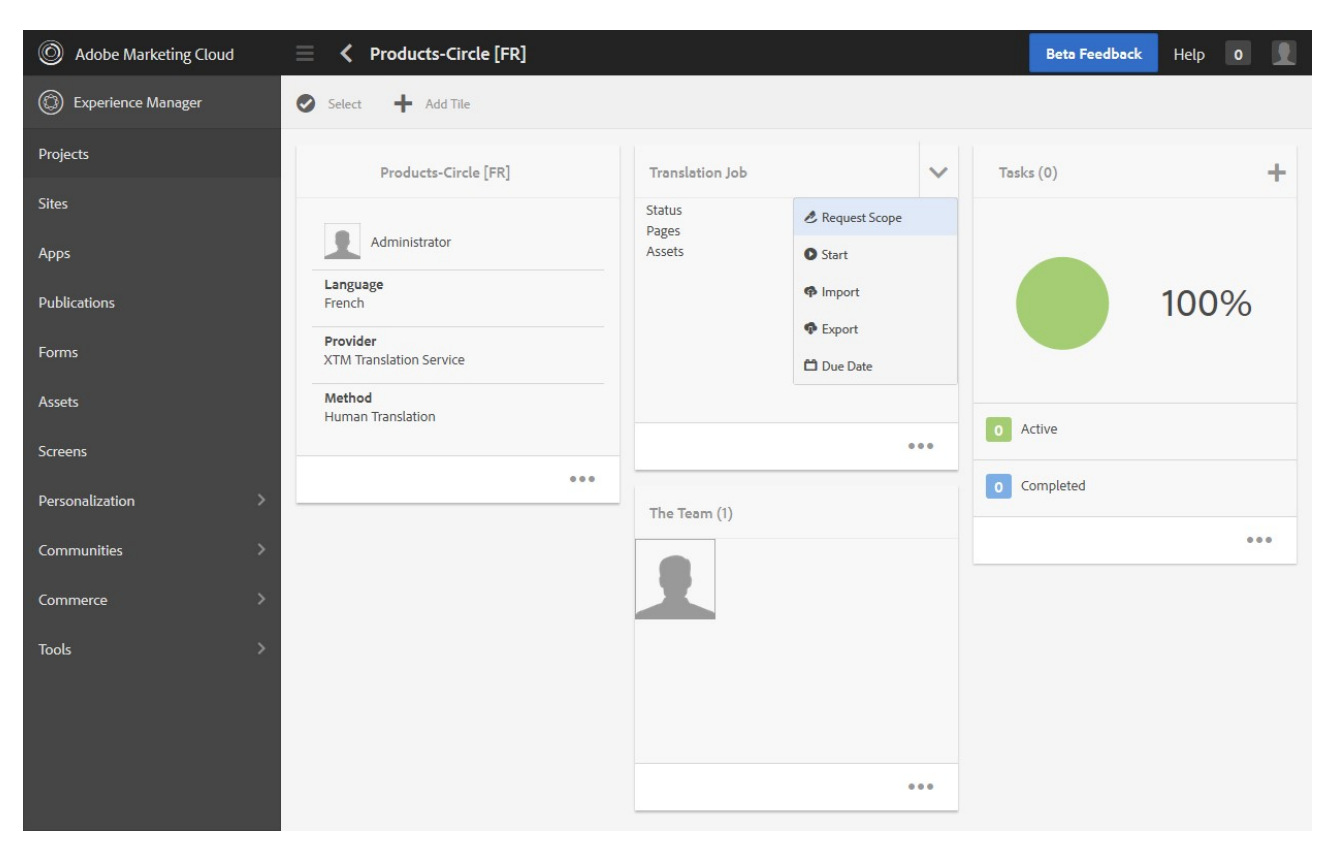

3. Click on ... in the Translation Job section to see the Translation Job's contents and check on scoping request progress:

| O Adobe Marketing Cloud | Translation Job |                                                 |     |           | Beta Feedback   |
|-------------------------|-----------------|-------------------------------------------------|-----|-----------|-----------------|
| Experience Manager      |                 |                                                 |     |           |                 |
| Projects                | Title           |                                                 |     | Status    | Asset Type      |
| Sites                   | Circle          | /content/geometrixx/fr/products/circle          | New | Submitted | Page            |
| Аррз                    | Overview        | /content/geometrixx/fr/products/circle/overview | New | Submitted | Page            |
| Publications            | Features        | /content/geometrixx/fr/products/circle/features | New | Submitted | Page            |
| Forms                   | cir_circle.png  | /content/dam/geometrixx/shapes/cir_circle.png   | New | Submitted | Asset           |
| Assets                  | sq_elipse.png   | /content/dam/geometrixx/shapes/sq_elipse.png    | New | Submitted | Asset           |
| Screens                 | cir_sphere.png  | /content/dam/geometrixx/shapes/cir_sphere.png   | New | Submitted | Asset           |
| Communities             | ASSETMETADATA   |                                                 | New | Submitted | Assets Metadata |
|                         | TAGMETADATA     |                                                 | New | Submitted | Tags            |
| Tools                   |                 |                                                 |     |           |                 |
|                         |                 |                                                 |     |           |                 |
|                         |                 |                                                 |     |           |                 |
|                         |                 |                                                 |     |           |                 |
|                         |                 |                                                 |     |           |                 |

Once scoping is completed, the Translation Job status changes to Scope Completed.

4. Click Show Scope to see scoping information:

| O Adobe Marketing Cloud | Products-Circle [FR]                |                     |   |           |    | eta Feedback | Help 0 |  |
|-------------------------|-------------------------------------|---------------------|---|-----------|----|--------------|--------|--|
| Experience Manager      | 🔊 Select 🕂 Add Tile                 |                     |   |           |    |              |        |  |
| Projects                | Products-Circle [FR]                | Translation Job     |   | Tasks (0) | +  | The Team (1) |        |  |
| Sites                   |                                     | Status S Show Scope |   |           |    |              |        |  |
| Apps                    | Administrator                       | Assets 3 O Start    |   |           |    |              |        |  |
| Publications            | Language<br>French                  | 🛱 Due Date          |   | 100       | 0% |              |        |  |
| Forms                   | Provider<br>XTM Translation Service |                     |   |           |    |              |        |  |
| Assets                  | Method<br>Human Translation         |                     |   |           |    |              |        |  |
| Screens                 |                                     |                     |   | Active    |    |              |        |  |
| Personalization >       | 000                                 |                     | 0 | Completed |    |              |        |  |
| Communities >           |                                     |                     |   |           |    |              |        |  |
| Commerce >              |                                     |                     |   |           |    |              |        |  |
| Tools >                 |                                     |                     |   |           |    |              |        |  |
|                         |                                     |                     |   |           |    |              |        |  |
|                         |                                     |                     |   |           |    |              |        |  |
|                         |                                     |                     |   |           |    |              |        |  |
|                         |                                     |                     |   |           |    |              |        |  |
|                         |                                     |                     |   |           |    |              |        |  |

Scoping information is shown:

| O Adobe Marketing Cloud | Products-Circle [FR]                | Ì                                                                                     |       |           |      | Beta Feedback | Help | 0   | 1 |
|-------------------------|-------------------------------------|---------------------------------------------------------------------------------------|-------|-----------|------|---------------|------|-----|---|
| Experience Manager      | Select 🕂 Add Tile                   |                                                                                       |       |           |      |               |      |     |   |
| Projects                | Products-Circle [FR]                | Translation Job                                                                       | ~     | Tasks (0) | +    | The Team (1)  |      |     |   |
| Sites                   |                                     | Status Scope Comp                                                                     | leted |           |      |               |      |     |   |
| Apps                    | Administrator                       | Pages 3<br>Assets 3                                                                   |       |           |      |               |      |     |   |
| Publications            | Language<br>French                  | Scope                                                                                 |       | ×         | 100% |               |      |     |   |
| Forms                   | Provider<br>XTM Translation Service | Word Count 246<br>Video Count 0                                                       |       |           |      |               |      |     |   |
| Assets                  | Method<br>Human Translation         | Estimated Cost 150.0<br>Machine Translation 0                                         | 00    | Activo    |      |               |      |     |   |
| Screens                 |                                     | Repetitions         0           84-75% Match         0           100% Match         0 |       | Acuve     |      |               |      | ••• |   |
| Personalization >       | •••                                 | 99-95% Match 0<br>94-85% Match 0<br>In-Context Match 0                                |       | Completed |      |               |      |     |   |
| Communities >           |                                     |                                                                                       | Class |           |      |               |      |     |   |
| Commerce >              |                                     |                                                                                       | Close |           |      |               |      |     |   |
| Tools                   |                                     |                                                                                       |       |           |      |               |      |     |   |
|                         |                                     |                                                                                       |       |           |      |               |      |     |   |
|                         |                                     |                                                                                       |       |           |      |               |      |     |   |
|                         |                                     |                                                                                       |       |           |      |               |      |     |   |
|                         |                                     |                                                                                       |       |           |      |               |      |     |   |
|                         |                                     |                                                                                       |       |           |      |               |      |     |   |

### **Starting a Translation Job**

To start a translation job, proceed as follows:

1. Navigate to Projects > [name\_of\_project\_just\_created]:

| O Adobe Marketing Cloud | ≡ < Products-Circle [FR]            |                        |   |             |     | Beta Feedback | Help | 0 |  |
|-------------------------|-------------------------------------|------------------------|---|-------------|-----|---------------|------|---|--|
| Experience Manager      | Select 🕂 Add Tile                   |                        |   |             |     |               |      |   |  |
| Projects                | Products-Circle [FR]                | Translation Job        | ~ | Tasks (0)   | +   | The Team (1)  |      |   |  |
| Sites                   |                                     | Status Scope Completed |   |             |     |               |      |   |  |
| Apps                    | Administrator                       | Assets 3               |   |             |     |               |      |   |  |
| Publications            | Language<br>French                  |                        |   | 10          | 0%  |               |      |   |  |
| Forms                   | Provider<br>XTM Translation Service |                        |   |             |     |               |      |   |  |
| Assets                  | Method<br>Human Translation         |                        |   | Activo      |     |               |      |   |  |
| Screens                 |                                     |                        |   | 0 Active    |     |               |      |   |  |
| Personalization >       |                                     |                        |   | O Completed |     |               |      |   |  |
| Communities >           |                                     |                        |   |             | 000 |               |      |   |  |
| Commerce >              |                                     |                        |   |             |     |               |      |   |  |
| Tools >                 |                                     |                        |   |             |     |               |      |   |  |
|                         |                                     |                        |   |             |     |               |      |   |  |
|                         |                                     |                        |   |             |     |               |      |   |  |
|                         |                                     |                        |   |             |     |               |      |   |  |
|                         |                                     |                        |   |             |     |               |      |   |  |

2. Select Start from the drop-down in the Translation Job section:

| O Adobe Marketing Cloud |                                     |                     |           |      |             |   | Beta Feedback | Help | 0 |  |
|-------------------------|-------------------------------------|---------------------|-----------|------|-------------|---|---------------|------|---|--|
| Experience Manager      | Select 🕂 Add Tile                   |                     |           |      |             |   |               |      |   |  |
| Projects                | Products-Circle [FR]                | Translatio          | on Job    | ~    | Tasks (0)   | + | The Team (1)  |      |   |  |
| Sites                   |                                     | Status S Show Scope |           |      |             |   |               |      |   |  |
| Аррѕ                    | Administrator                       | Assets              | 3 O Start |      |             |   |               |      |   |  |
| Publications            | Language<br>French                  | 🗂 Due Date          |           | 100% |             |   |               |      |   |  |
| Forms                   | Provider<br>XTM Translation Service |                     |           |      |             |   |               |      |   |  |
| Assets                  | Method<br>Human Translation         |                     |           |      | -           |   |               |      |   |  |
| Screens                 |                                     | Active              |           |      |             |   |               |      |   |  |
| Personalization >       |                                     |                     |           |      | 0 Completed |   |               |      |   |  |
| Communities >           |                                     |                     |           |      |             |   |               |      |   |  |
| Commerce >              |                                     |                     |           |      |             |   |               |      |   |  |
| Tools >                 |                                     |                     |           |      |             |   |               |      |   |  |
|                         |                                     |                     |           |      |             |   |               |      |   |  |
|                         |                                     |                     |           |      |             |   |               |      |   |  |
|                         |                                     |                     |           |      |             |   |               |      |   |  |
|                         |                                     |                     |           |      |             |   |               |      |   |  |

The translation workflow is now initiated on the side of XTM.

3. Click on ... in the Translation Job section to see the Translation Job's contents and check on translation progress:

| Adobe Marketing Cloud | Translation Job |                                                 |     |                         | Beta Feedback   |
|-----------------------|-----------------|-------------------------------------------------|-----|-------------------------|-----------------|
| Experience Manager    |                 |                                                 |     |                         |                 |
| Projects              | Title           |                                                 |     | Status                  | Asset Type      |
| Sites                 | Circle          | /content/geometrixx/fr/products/circle          | New | Ready for review        | Page            |
| Apps                  | Overview        | /content/geometrixx/fr/products/circle/overview | New | Translation in progress | Page            |
| Publications          | Features        | /content/geometrixx/fr/products/circle/features | New | Translation in progress | Page            |
| Forms                 | cir_circle.png  | /content/dam/geometrixx/shapes/cir_circle.png   | New | Translation in progress | Asset           |
| Assets                | sq_elipse.png   | /content/dam/geometrixx/shapes/sq_elipse.png    | New | Translation in progress | Asset           |
| Screens               | cir_sphere.png  | /content/dam/geometrixx/shapes/cir_sphere.png   | New | Translation in progress | Asset           |
| Personalization       | ASSETMETADATA   |                                                 | New | Translation in progress | Assets Metadata |
|                       | TAGMETADATA     |                                                 | New | Translation in progress | Tags            |
| Tools                 |                 |                                                 |     |                         |                 |
|                       |                 |                                                 |     |                         |                 |
|                       |                 |                                                 |     |                         |                 |
|                       |                 |                                                 |     |                         |                 |
|                       |                 |                                                 |     |                         |                 |

#### **Completing a Translation Job**

A translation job that has been started will move through the workflow steps of the workflow that was configured as part of the XTM Project Template that was selected for the XTM CrossLang cloud configuration.

AEM will check the status of submitted pages and assets at a configured interval.

When a page or assets is found to have all workflow steps completed, AEM will automatically retrieve it and show it with status 'Ready for review' in the translation job:

| Adobe Marketing Cloud | ≡ | Translation Job |                                                 |     |                  | Beta Feedback   |
|-----------------------|---|-----------------|-------------------------------------------------|-----|------------------|-----------------|
| Experience Manager    |   |                 |                                                 |     |                  |                 |
| Projects              |   | Title           |                                                 |     | Status           | Asset Type      |
| Sites                 |   | Circle          | /content/geometrixx/fr/products/circle          | New | Ready for review | Page            |
| Apps                  |   | Overview        | /content/geometrixx/fr/products/circle/overview | New | Ready for review | Page            |
| Publications          |   | Features        | /content/geometrixx/fr/products/circle/features | New | Ready for review | Page            |
| Forms                 |   | cir_circle.png  | /content/dam/geometrixx/shapes/cir_circle.png   | New | Ready for review | Asset           |
| Assets                |   | sq_elipse.png   | /content/dam/geometrixx/shapes/sq_elipse.png    | New | Ready for review | Asset           |
| Screens               |   | cir_sphere.png  | /content/dam/geometrixx/shapes/cir_sphere.png   | New | Ready for review | Asset           |
| Personalization       |   | ASSETMETADATA   |                                                 | New | Ready for review | Assets Metadata |
| Communities           |   | TAGMETADATA     |                                                 | New | Ready for review | Tags            |
| Commerce >            |   |                 |                                                 |     |                  |                 |

Translated pages and assets can now be reviewed in AEM.

Once all pages have been reviewed, the Translation Job can be completed as follows:

1. Navigate to Projects > [name\_of\_project\_just\_created]:

| O Adobe Marketing Cloud / E | Experience Manager / Projects /     |                                    |             |               |          |
|-----------------------------|-------------------------------------|------------------------------------|-------------|---------------|----------|
| Experience Manager          | ≡ <b>く</b> Products-Circle [FR]     |                                    |             | Beta Feedback | Help 0 👤 |
| Projects                    | Select + Add Tile                   |                                    |             |               |          |
| Sites                       | Products-Circle [FR]                | Translation Job                    | V Tasks (0) | + The Team (1 | )        |
| Apps                        |                                     | Status Ready for review<br>Pages 3 |             |               |          |
| Publications                | Administrator                       | Assets 3                           |             |               |          |
| Forms                       | Language<br>French                  |                                    | 10          | 0%            |          |
| Assets                      | Provider<br>XTM Translation Service |                                    |             |               |          |
| Screens                     | Method<br>Human Translation         |                                    | Active      |               |          |
| Personalization >           |                                     | •                                  | ••          |               |          |
|                             |                                     |                                    | 0 Completed |               |          |
| Communities >               |                                     |                                    |             |               |          |
| Commerce >                  |                                     |                                    |             | 000           |          |
| Tools >                     |                                     |                                    |             |               |          |
|                             |                                     |                                    |             |               |          |
|                             |                                     |                                    |             |               |          |
|                             |                                     |                                    |             |               |          |
|                             |                                     |                                    |             |               |          |
|                             |                                     |                                    |             |               |          |
|                             |                                     |                                    |             |               |          |

2. Select Complete from the drop-down in the Translation Job section:

| Adobe Marketing Cloud / Exp | perience Manager / Projects /       |                     |    |             | Q              |        |
|-----------------------------|-------------------------------------|---------------------|----|-------------|----------------|--------|
| Experience Manager          |                                     |                     |    |             | Beta Feedback  | Help 0 |
| Projects                    | Select + Add Tile                   |                     |    |             |                |        |
| Sites                       | Products-Circle [FR]                | Translation Job     | ~  | Tasks (0)   | + The Team (1) |        |
| Аррз                        |                                     | Status F Show Scope |    |             |                |        |
| Publications                | Administrator                       | Assets 3 Complete   |    |             |                |        |
| Forms                       | Language<br>French                  |                     |    | 100%        |                |        |
| Assets                      | Provider<br>XTM Translation Service |                     |    |             |                |        |
| Screens                     | Method<br>Human Translation         |                     |    | -           |                |        |
| Personalization             |                                     |                     | •• | O Active    |                |        |
| Communities                 |                                     | -                   |    | 0 Completed |                |        |
| -                           |                                     |                     |    | ••          | •              |        |
| Commerce                    |                                     |                     |    |             |                |        |
| Tools >                     |                                     |                     |    |             |                |        |
|                             |                                     |                     |    |             |                |        |
|                             |                                     |                     |    |             |                |        |
|                             |                                     |                     |    |             |                |        |
|                             |                                     |                     |    |             |                |        |

The translation job's status now changes to Completed:

| Adobe Marketing Cloud |                                     |                     |       |             |      | Beta Feedback | Help 0 |    |
|-----------------------|-------------------------------------|---------------------|-------|-------------|------|---------------|--------|----|
| Experience Manager    | Select 🕂 Add Tile                   |                     |       |             |      |               |        |    |
| Projects              | Products-Circle [FR]                | Translation Job     | ~     | Tasks (0)   | +    | The Team (1)  |        |    |
| Sites                 |                                     | Status Complete     |       |             |      |               |        |    |
| Apps                  | Administrator                       | Pages 3<br>Assets 3 |       |             |      |               |        |    |
| Publications          | Language<br>French                  |                     |       |             | 100% |               |        |    |
| Forms                 | Provider<br>XTM Translation Service |                     |       |             |      |               |        |    |
| Assets                | Method<br>Human Translation         |                     |       | Active      |      |               |        |    |
| Screens               |                                     | e ?                 | • • • | - Active    |      |               |        | •: |
| Personalization >     | 000                                 |                     |       | 0 Completed |      |               |        |    |
| Communities >         |                                     |                     |       |             |      |               |        |    |
| Commerce >            |                                     |                     |       |             |      |               |        |    |
| Tools >               |                                     |                     |       |             |      |               |        |    |
|                       |                                     |                     |       |             |      |               |        |    |
|                       |                                     |                     |       |             |      |               |        |    |
|                       |                                     |                     |       |             |      |               |        |    |
|                       |                                     |                     |       |             |      |               |        |    |
|                       |                                     |                     |       |             |      |               |        |    |